## 

## KWUSearch.<sup>★</sup>は、図書館の蔵書と電子資料を一度で探すことができる最新の検索サービス(Discovery)です。

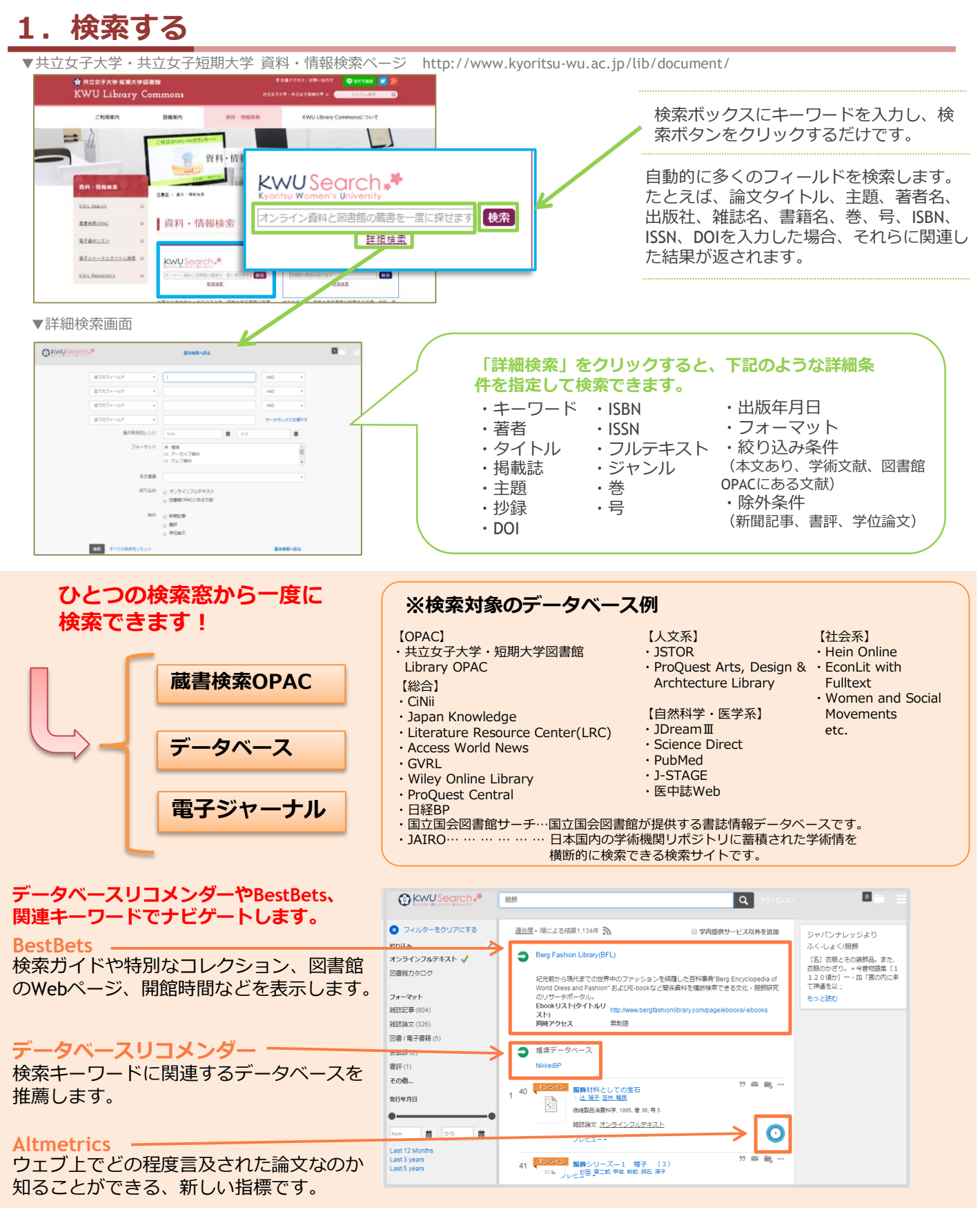

## 2. 検索結果から目的の資料を探す

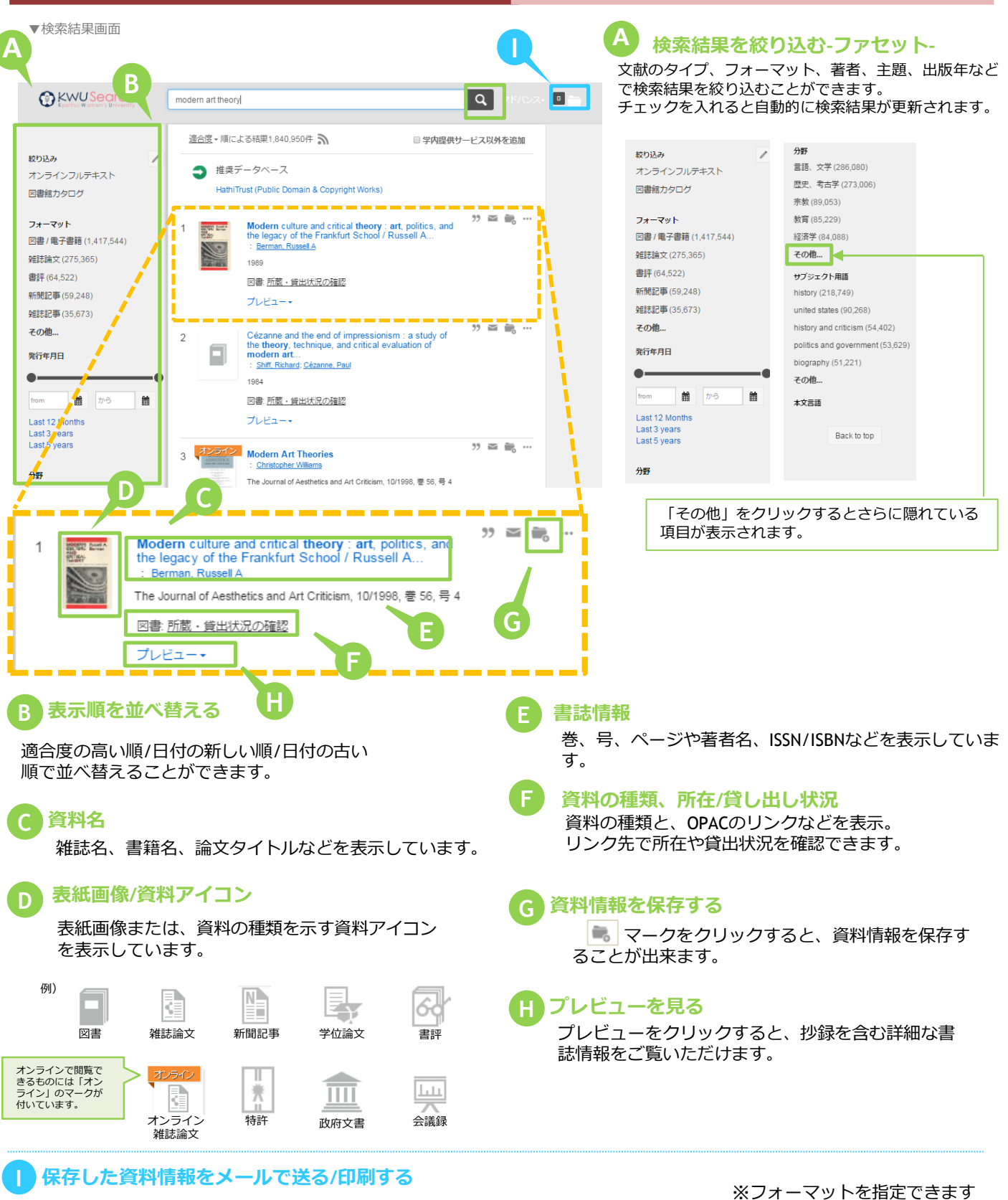

## フォルダアイコン( <sup> 回 し</sup> )をクリックすると、保存した 資料情報確認することができます。また、出力形式を指定 して文献管理ツールにエクスポートしたり、BibTex形式で 出力したり、メールで送信したりすることができます。

電子メール

印刷

※フォーマツトを指定できまり ・APA(米国心理学会)

- ・AMA(米国医師会)
- MLA (Modern Language Association)
- Uniform
- Chicago/Turabian:Author-Date

Harvard